Note
Note
Note: Once a FOAPAL has been assigned to a user, the changes will only appear on
the device's Account screen after the next data update period. These occur daily
(Monday to Friday, excluding holidays) at 6am, 10am, 1pm and 4pm.

: A Badge ID is not required for regular academic staff and administrative and support staff. This applies only to who have been assigned a McGill Username but do not have a McGill Staff ID card. They may be associated with a uPrint card for quick access to the uPrint devices.

Note

Note: Once a Badge ID has been associated with a user, it will only be usable after the next data update period. These occur daily (Monday to Friday, excluding holidays) at 6am, 10am, 1pm and 4pm.

| Field Name | Explanation |
|------------|-------------|
|            |             |
|            |             |
|            |             |
|            |             |

| Field Name | Explanation |
|------------|-------------|
|            |             |
|            |             |
|            |             |
|            |             |